口罩實名制2.0 口罩預購繳費及取貨說明 Quy chế mua khẩu trang 2.0 Hướng dẫn thanh toán đặt mua và nhận khẩu trang

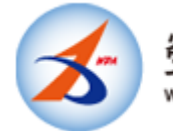

勞動部勞動力發展署 WORKFORCE DEVELOPMENT AGENCY, MINISTRY OF LABOR

#### 1

預購成功 收到「eMask口罩預購系統」email通知 Đặt hàng thành công Nhận được email thông báo của「Hệ thống đặt mua khẩu trang eMask」 [請勿回覆]衛福部口罩預購成功 通知 w#m

E

eMask 口罩預購系統 昨天 寄給 ~

ক্র

#### 您好,

感謝您使用口罩實名制2.0預購服務。提醒您!本服務不 會以簡訊或其他方式通知您繳費。

本期試營運預購之口罩(3/26-4/1 當週額度)的付款期 間為 3/19 早上 8:00 起至 3/21 晚上 8:00 止。

您可以至 eMask 口罩預購系統 https://emask.taiwan.gov.tw 查詢您的專屬匯款帳號。 若未在繳費期間內繳費將無法領取,請您諒解。

繳費完成後,3/22 起將會收到簡訊取貨通知及序號。您 也可以到 https://emask.taiwan.gov.tw 口罩預購系統, 查詢繳費及取貨資訊。

## <u>網址 https://emask.taiwan.gov.tw</u>

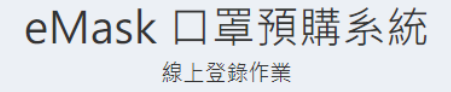

2

請至「eMask口罩預購系 統」查詢專屬匯款帳號 Vui lòng truy cập「Hệ thống đặt mua khẩu trang eMask」 tra tìm tài khoản chuyên dùng để chuyển khoản

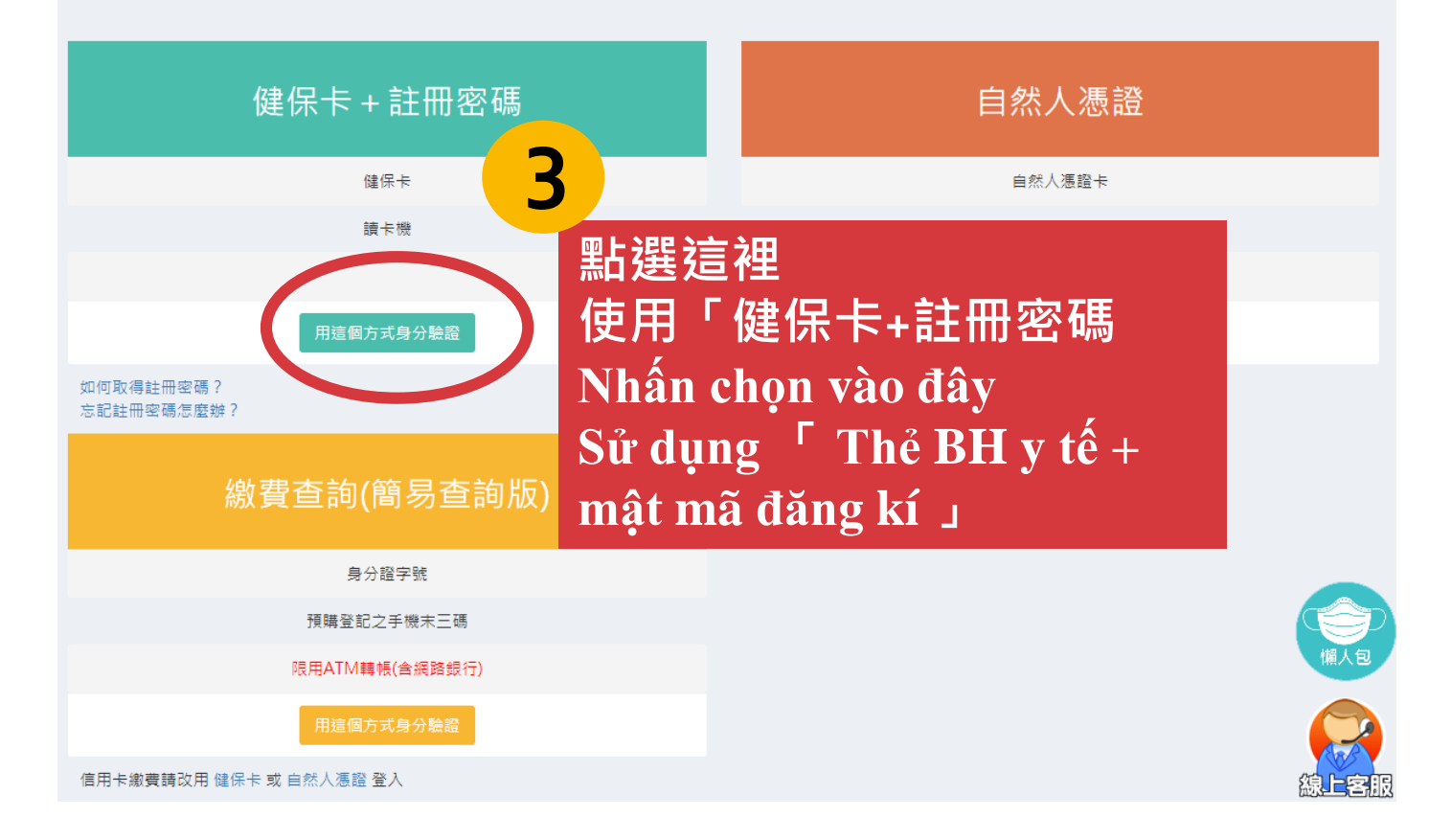

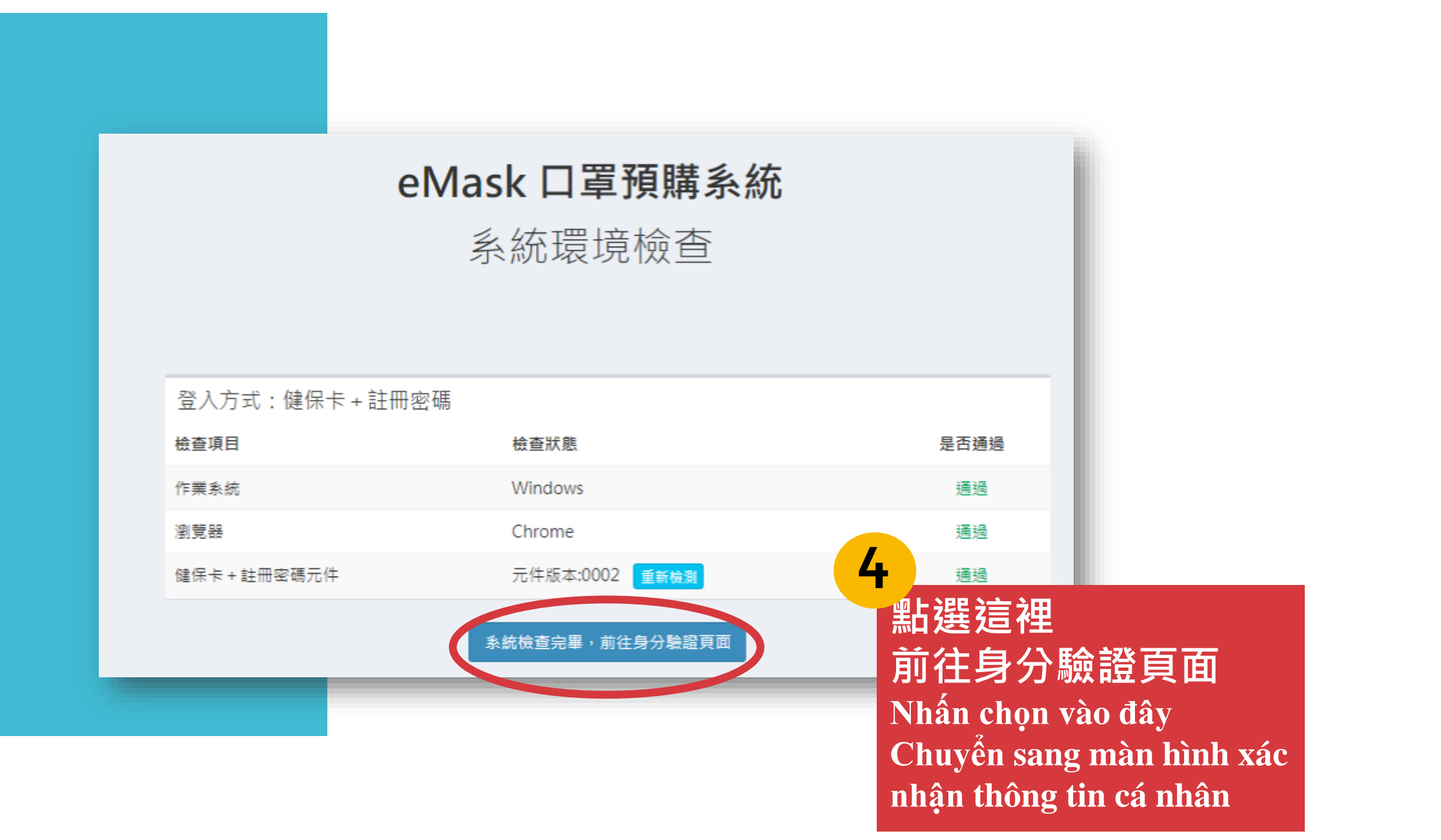

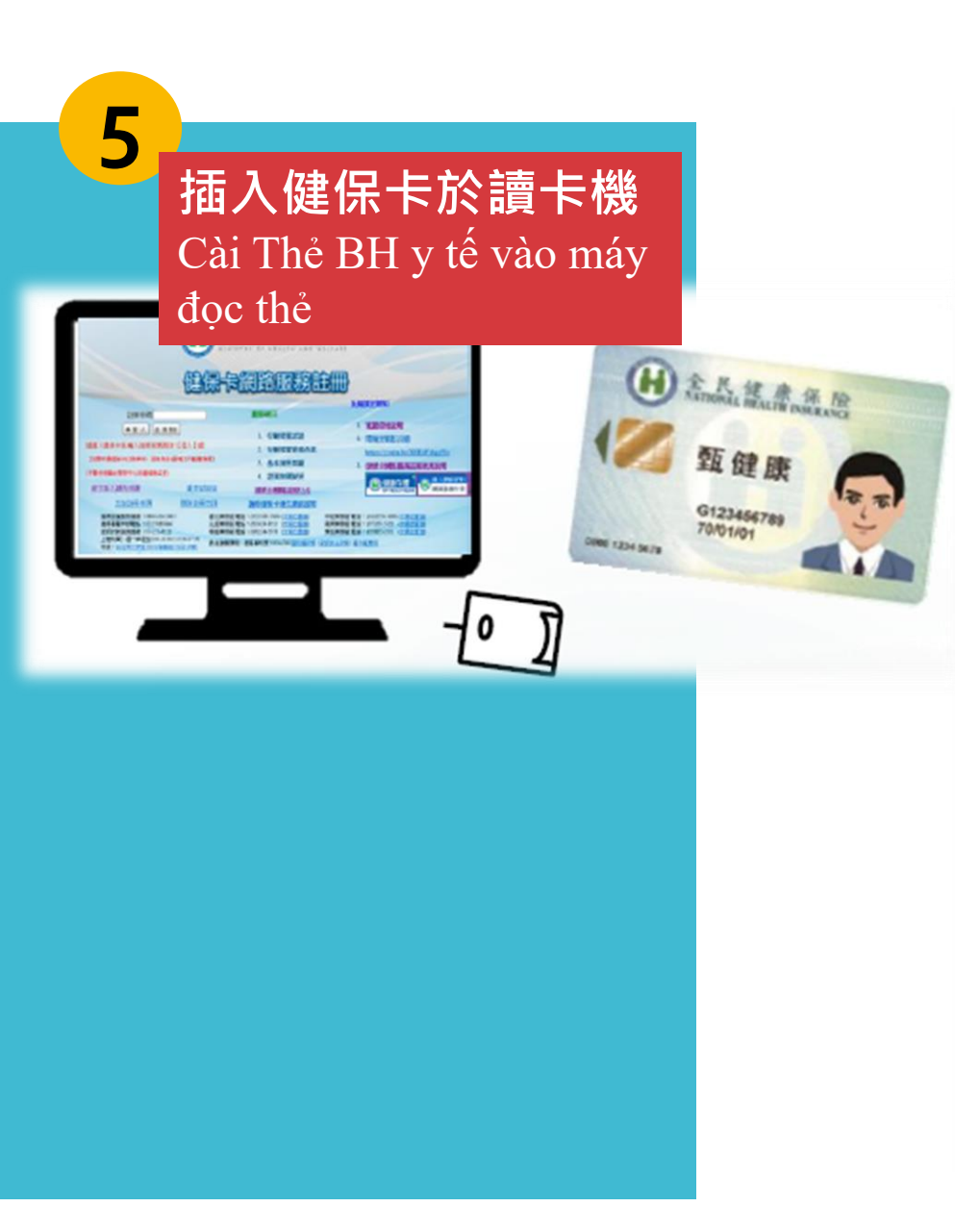

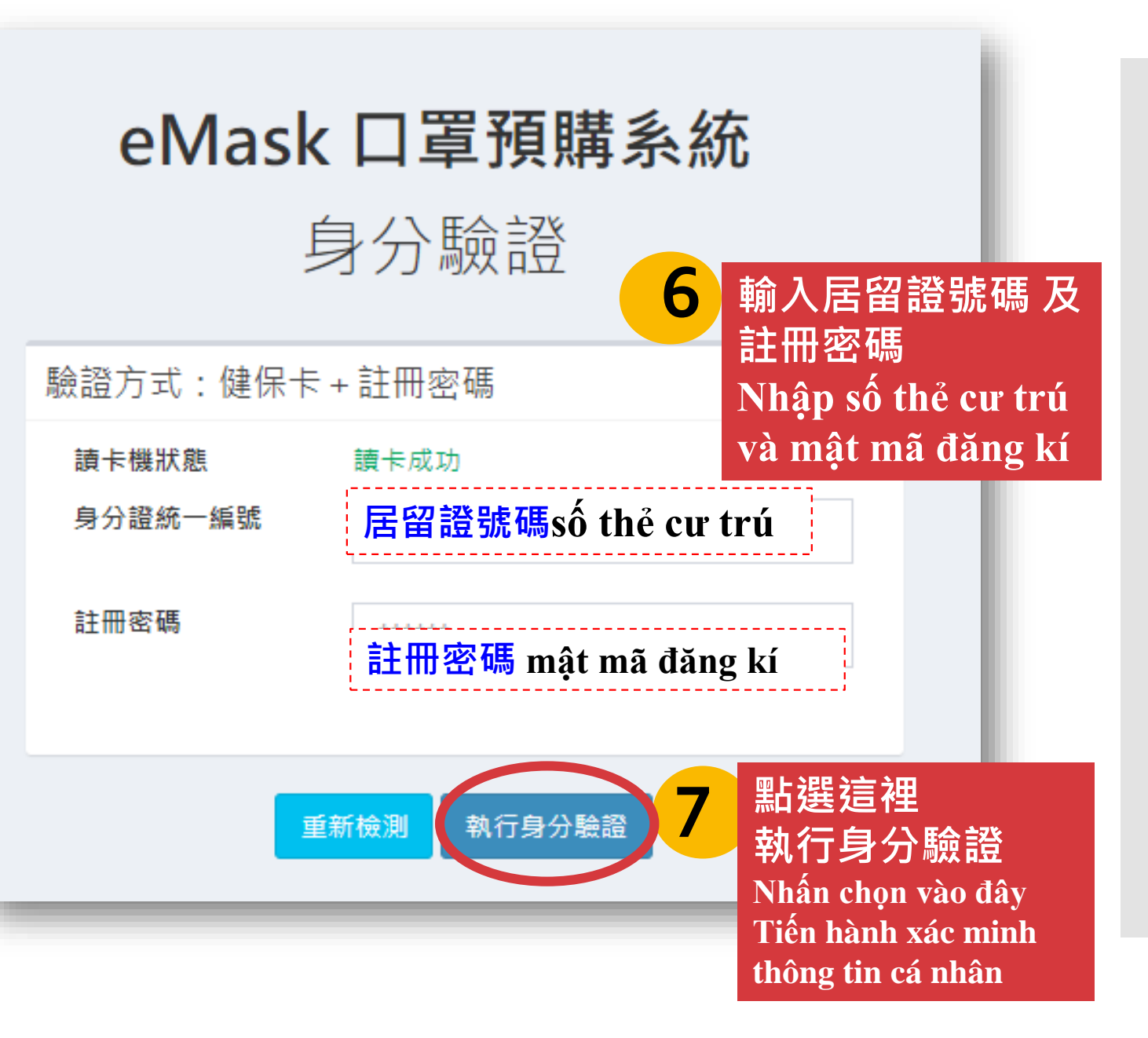

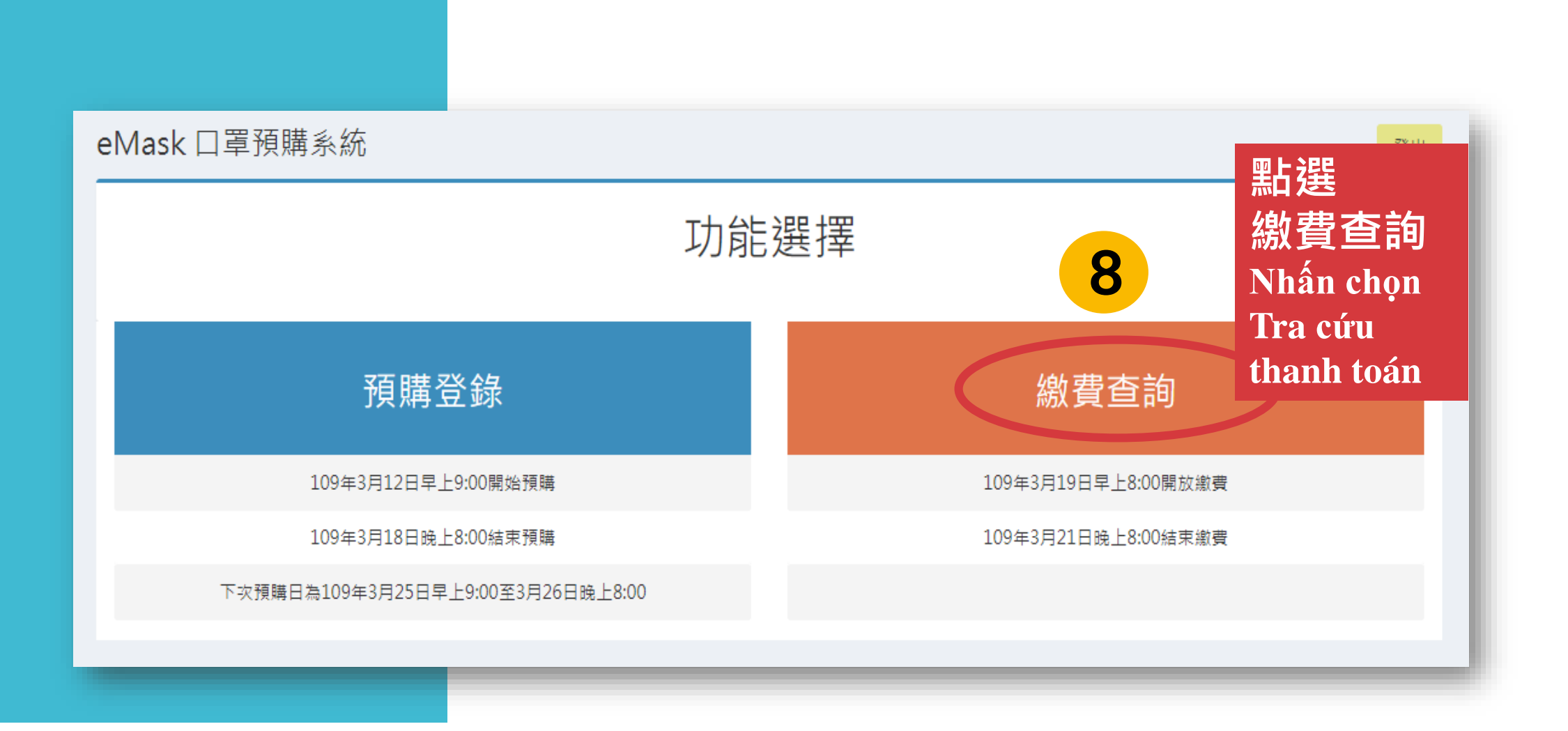

# 8

點選 ATM轉帳 Chọn chuyển khoản qua ATM 即可知道轉入的銀行代號及帳號、金額、取貨門市及地址 完成繳費即可 Lập tức biết thông tin về tài khoản chuyển tiền & số TK、số tiền、cửa hàng cùng địa chỉ nhận khẩu trang Chỉ cần hoàn thành thanh toán là được

|             | * 繳費方式         | AIM 轉帳 (AIIVI Chuyen Khu<br>式 O信用卡(若已於AIM轉帳請勿重複繳費) <ul> <li>AIM轉帳(預計於3/22-3/23入帳)</li> <li>         ·····························</li></ul> |      |      |
|-------------|----------------|----------------------------------------------------------------------------------------------------|------|------|
|             | 轉入銀行代號         |                                                                                                    |      |      |
|             | 轉入帳號           |                                                                                                    |      |      |
| 預購資料        | 繳費金額           |                                                                                                    | dån) |      |
|             |                |                                                                                                    | 是否中籬 | 是否繳費 |
| 期數 預購號碼/取貨用 | <b>茅號 取貨門市</b> |                                                                                                    |      |      |

取貨簡訊通知 Tin nhắn thông báo nhận hàng 您預購所填之手機號碼,將會收到取貨通知及序號簡訊 Số di động bạn điền khi đặt hàng, sẽ nhận được tin nhắn thông báo nhận hàng & số sơ-ri tin nhắn

### 10

超商取貨 Đến cửa hàng tiện lợi nhận hàng 至超商事務機輸入資料,列印取貨單後領貨,持健保卡領取口罩 Tới máy sử lý nhập dữ liệu, in đơn nhận hàng rồi đưa thẻ BH y tế ra quầy lấy khẩu trang